# Beobank Online Een schadegeval aangeven

becbank

# FRAUDE/PHISHING

Om **veiligheidsredenen** raden wij u ten zeerste aan om **de exacte naam van de site www.beobank.be** in de adresbalk in te voeren om via Beobank Online toegang te krijgen tot uw rekeningen. Voeg deze site toe aan uw favorieten.

Geef nooit uw bankcode of wachtwoord door via telefoon, e-mail, sms of op sociale netwerken. Beobank zal u dat nooit vragen.

Meer tips en voorbeelden zijn te vinden op www.beobank.be

# Een schadegeval aangeven

Ga naar de Beobank-website, www.beobank.be, klik op

Beobank Online er

en log in met uw inloggegevens.

Ga naar het tabblad 'Transacties' en klik op 'Verzekeringen - Aangifte / Opvolging schadegeval'.

| ↑ Home | ☆ Favorieten | Situatie              | Transacties    | Dienster        | n Profiel            | Onze produ                              | cten |                               |                                  |
|--------|--------------|-----------------------|----------------|-----------------|----------------------|-----------------------------------------|------|-------------------------------|----------------------------------|
|        |              |                       | Zichtreken     | ingen           | Beleggingen          | n Kaar                                  | ten  |                               | Verzekeringen                    |
|        |              | Overschrijvingen      |                | Markten         | Aarkten Mijn kaarter |                                         |      | Offerte / onderschrijving     |                                  |
|        |              | Bestendige opdrachten |                | Beheer van effe | cten Behee           | Beheer van domiciliëring kredietkaarten |      | Medische formaliteiten ruimte |                                  |
|        |              |                       | Domiciliëringe | en              | Effectendossier      |                                         |      |                               | Aangifte / Opvolging schadegeval |
|        |              |                       | Zoomit         |                 |                      |                                         |      |                               |                                  |

! U kunt ook de tabbladen 'Situatie >Verzekeringen > Aangifte / Opvolging schadegeval' volgen.

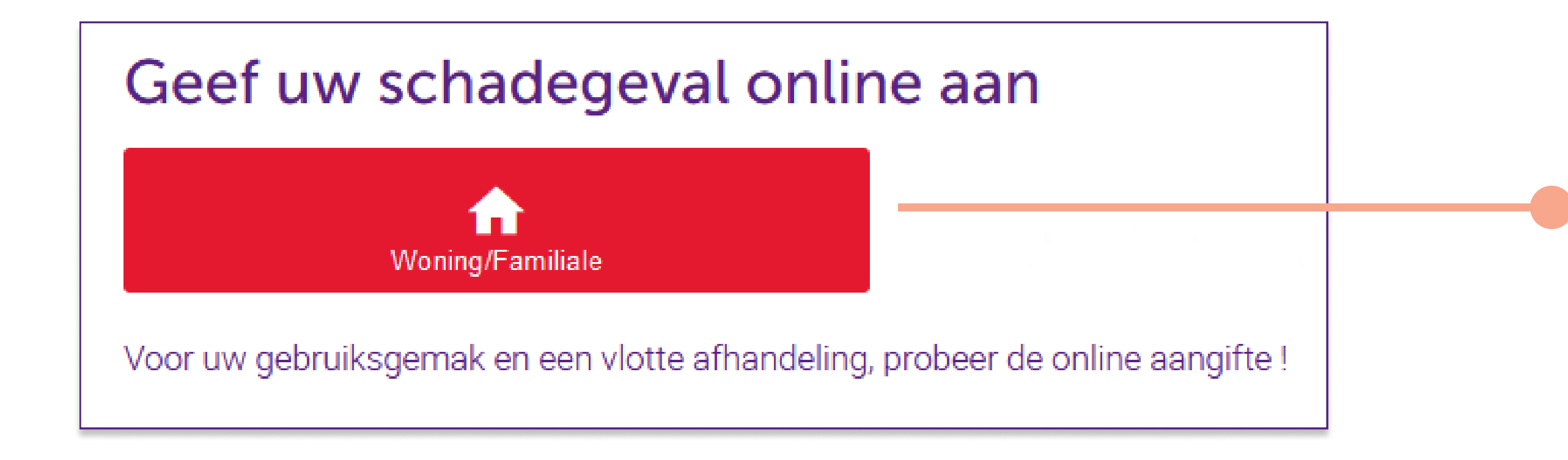

Klik in het vak 'Geef uw schadegeval online aan' op het tabblad dat bij het schadegeval hoort.

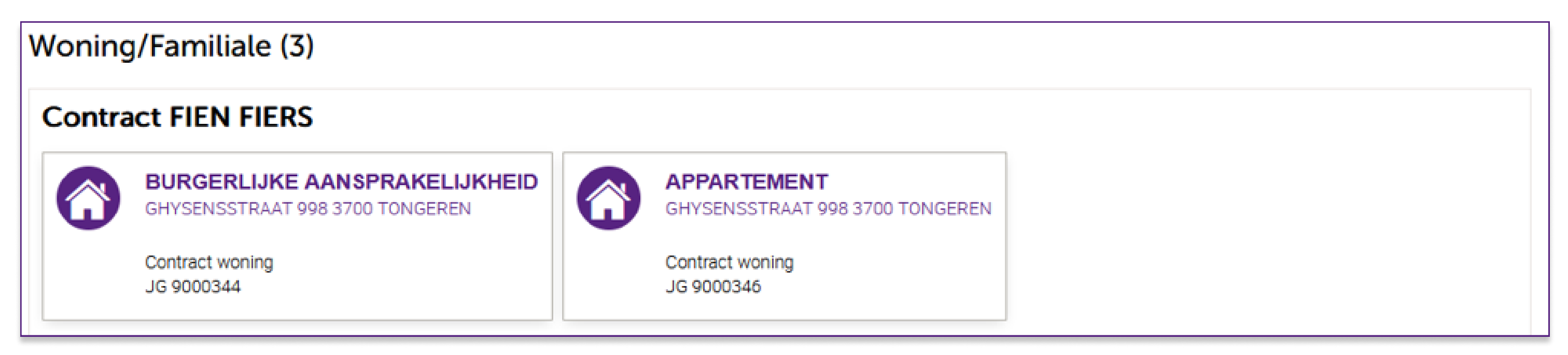

#### Selecteer de betrokken woning.

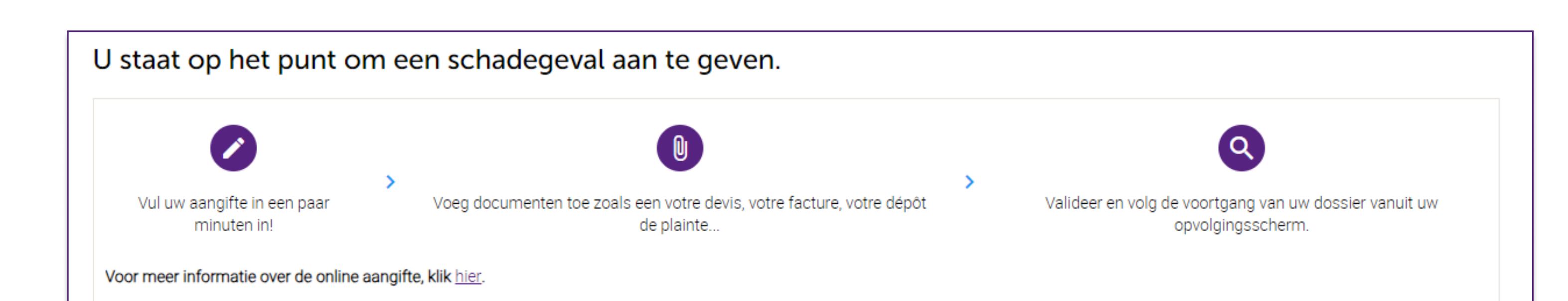

Lees de aangiftebepalingen en vink het tabblad 'lk verklaar kennis te hebben genomen van deze bepalingen en deze te aanvaarden'

#### Voorafgaande informatie

Door verder te gaan geeft u ACM Belgium NV toestemming om kennis te nemen van de meegedeelde informatie en deze te verwerken met het oog op het beheer en de uitvoering van de verzekeringsovereenkomst naar aanleiding van het aangegeven schadegeval.

Wij herinneren u eraan dat u meer informatie over de verwerking van uw persoonsgegevens kunt vinden in het gedeelte van uw verzekeringscontract dat gewijd is aan de bescherming van persoonsgegevens. U kunt ook het Handvest voor de bescherming van persoonsgegevens raadplegen op <u>www.acm.be</u>.

Weet dat u het recht hebt op inzage, bijwerking, verbetering, wissing en recht van bezwaar omwille van een legitieme reden, recht op de beperking van de gegevens en recht op overdraagbaarheid van persoonsgegevens. U kunt ook op elk moment en kosteloos bezwaar maken tegen het gebruik van uw gegevens voor commerciële prospectiedoeleinden. U kunt deze rechten uitoefenen door een gedateerd en ondertekend verzoek te sturen naar: ACM Belgium NV, Verantwoordelijke voor de gegevensbescherming, Koning Albert II-laan 2, 1000 Brussel, of per e-mail naar dataprotection@acm.be.

Ik verklaar kennis te hebben genomen van deze bepalingen en deze te aanvaarden.

aan.

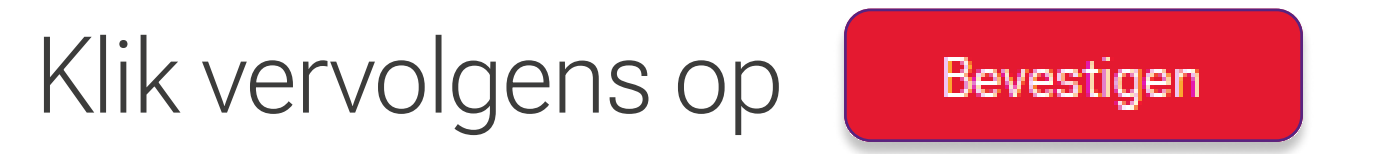

#### Beobank NV|SA Member of Crédit Mutuel Group

#### Boulevard du Roi Albert II 2, 1000 Bruxelles Koning Albert II-laan 2, 1000 Brussel 32 2 622 20 70 · www.beobank.be

BTW/TVA BE 0401 517.147 RPR/RPM Brussel|Bruxelles IBAN BE77 9545 4622 6142 BIC CTBKBEBX

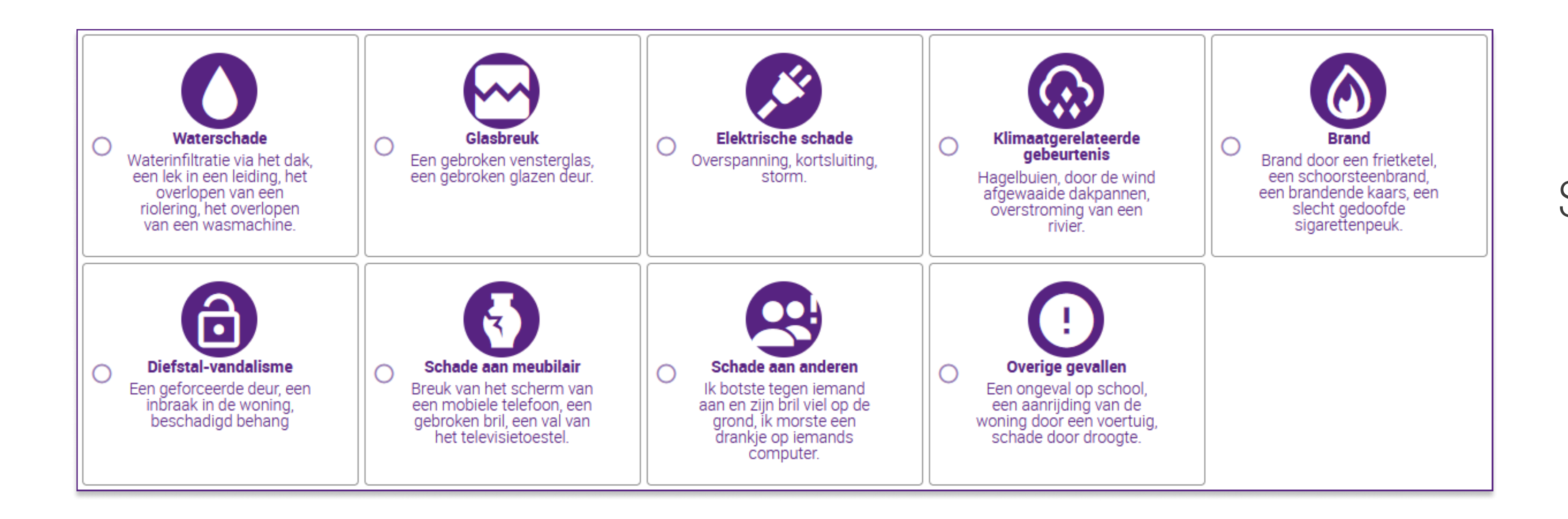

Selecteer de aard van het schadegeval en klik op De aangifte starten

I Na validatie van het scherm 'Details' worden uw gegevens bij elke stap geregistreerd. Met een knop 'Opslaan' kunt u uw invoer op elk moment opslaan en uw aangifte later voltooien.

## Omschrijving van het schadegeval

Voer de volgende informatie in:

# 1. Beschrijving

- Datum van het schadegeval
- Waren er gewonden? Ja Nee
- Beschrijving van de feiten: beschrijf het incident zo nauwkeurig mogelijk (aard, datum, tijdstip, locatie, etc.) en eventueel lichamelijk letsel/materiële schade en de betekenis ervan.
- Bent u genoodzaakt om elders te gaan wonen? Ja Nee

# 2. Schade

- Beschrijving van de schade: beschrijf de verschillende schades die u opgelopen heeft als gevolg van het schadegeval.
- Foto's: voeg eventuele foto's toe waarop de schade zichtbaar is.
- Geschatte schade in euro's (optioneel): dit is een schatting van de roerende zaken die tijdens de ramp beschadigd of vernield worden (meubilair, voorwerpen en inventaris).

Voeg elk document toe dat u kan helpen uw verzoek te behandelen door te klikken op Bladeren en een bestand toevoegen... in te vullen waarvan sprake is (foto, varia of bestek).

### Documenten kunnen op **elk moment** worden toegevoegd, zelfs na het verzenden van de de aangifte.

Bevestig uw contactgegevens of wijzig deze indien nodig.

# Bevestiging

Lees uw aangifte door om te controleren of alle benodigde informatie aan ons is doorgegeven.

# Alles is in orde? Klik dan op

#### De a angifte indien en

U ontvangt een e-mail ter bevestiging van uw schadeaangifte met een overzicht van de informatie die u hebt ingevoerd tijdens uw aangifte.

# Een schadegeval opvolgen of aanvullen

#### Ga naar het tabblad 'Transacties' en klik op 'Verzekeringen - Aangifte / Opvolging schadegeval'.

U krijgt een overzicht van huidige schadegevallen en hun status.

Door te klikken op

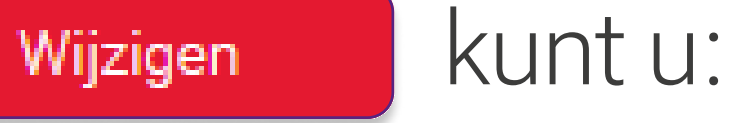

- Documenten aan uw aangifte toevoegen
- De kennisgeving van registratie downloaden

Beobank NV|SA Member of Crédit Mutuel Group Boulevard du Roi Albert II 2, 1000 Bruxelles Koning Albert II-laan 2, 1000 Brussel 32 2 622 20 70 · www.beobank.be

BTW/TVA BE 0401 517.147 RPR/RPM Brussel|Bruxelles IBAN BE77 9545 4622 6142 BIC CTBKBEBX

en het documenttype